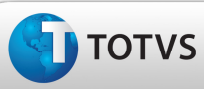

### **Boletim Técnico**

#### Geração dos Movimentos Contábeis Para o Documento de Frete de Custo

| Produto  | : | Microsiga Protheus – SIGAGFE – Gestão de Frete Embarcador – 11.5 |                    |   |          |
|----------|---|------------------------------------------------------------------|--------------------|---|----------|
| Chamado  | : | TGLIQI                                                           | Data da publicação | : | 15/02/13 |
| País(es) | : | Todos                                                            | Banco(s) de Dados  | : | Todos    |

#### Importante

Melhoria para que na contabilização do Documento de Frete seja gerada apenas uma linha de lançamento para débito, contendo o valor total do Documento, quando for do tipo "custo", desconsiderando os impostos recuperáveis.

#### Procedimento para Implementação

O sistema é atualizado logo após a aplicação do pacote de atualizações (Patch) deste chamado.

#### Procedimentos para Utilização

- 1. Deve haver Documentos de Carga, com tipo de Documento de Carga igual a "Custo", devidamente vinculados ao Romaneio e calculados.
- No SIGAGFE Atualizações > Movimentação > Doc Frete/Faturas > Documentos Frete, clique em Incluir e digite as informações necessárias para a inclusão do Documento de Frete, vinculando os Documentos de Carga cadastrados.
- 3. Confirme a inclusão e verifique se o Documento permanece como "aprovado sistema"; ou se é necessário aprovar pelo usuário, gerando assim a contabilização.
- 4. Consultando o Documento de Frete é possível verificar que foi gerada apenas uma linha de movimento contábil com o valor total do Documento, desprezando os impostos recuperáveis.

# **Boletim Técnico**

## Informações Técnicas

| Tabelas Utilizadas    | GWA – Movimentos Contábeis<br>GWM – Rateios Contábeis |
|-----------------------|-------------------------------------------------------|
| Rotinas Envolvidas    | GFEXFUNC – Contabilização de Frete                    |
| Sistemas Operacionais | Windows/Linux                                         |
| Número do Plano       | 0000001685/2013                                       |

SIGAGFE – Geração dos Movimentos Contábeis Para o Documento de Frete de Custo